|                  |                                |                                                              |                                                       | AMBIEN                               | ITE DI TEST                        |                                 |                            |
|------------------|--------------------------------|--------------------------------------------------------------|-------------------------------------------------------|--------------------------------------|------------------------------------|---------------------------------|----------------------------|
| 습                |                                | self studentin                                               | nice                                                  |                                      |                                    |                                 |                            |
| _                | the sure                       | selj.studentiu                                               | 11155                                                 |                                      |                                    |                                 | niversitàdisassari         |
| ~                | ita eng                        |                                                              |                                                       |                                      |                                    | u                               | niversitadi <b>Subbarr</b> |
| ٩                |                                | Benvenuto                                                    | (Matricola N                                          | l. )                                 |                                    |                                 |                            |
| 0                | Area Riservata                 | Benvenuto nella tua area riser<br>Hai bisogno di assistenza? | vata<br>Vuoi segnalare un'anomalia? <u>Clicca qui</u> |                                      |                                    |                                 |                            |
| Ø                | Logout                         | Avvisi                                                       |                                                       |                                      |                                    |                                 | Nascondi dettagli 🔻        |
| $\triangleright$ | Cambia Password Altre Carriere |                                                              |                                                       |                                      |                                    |                                 |                            |
| - 1              |                                |                                                              |                                                       | Informativa Privac                   | y Utenti SelfStudenti              |                                 |                            |
| 88               | Home >                         | ai sensi degli art. 13-14 d                                  | el GDPR (General Data Protection Regula               | ation – Regolamento Euro             | -<br>opeo 2016/679 relativo alla   | protezione delle persone fisich | e per quanto riguarda il   |
| $\heartsuit$     | Segreteria >                   | trattamento dei dati pers                                    | sonali) e del D.Lgs. 196/2003 (Cod.Privacy            | ()                                   |                                    |                                 |                            |
| 0                | Piano di Studio                |                                                              |                                                       |                                      |                                    |                                 |                            |
| ¢                | Carriera >                     |                                                              | (                                                     | Consulta tutta la <u>Informativa</u> | <u>Privacy Utenti SelfStudenti</u> | <u>i</u>                        |                            |
| -                | Esami >                        | Dati Personali                                               |                                                       | Visualizza dettagli 🕨                | Status Studente                    |                                 | Visualizza dettagli 🕨      |
| ç                | Laurea                         | Pappalla di controlla                                        |                                                       | Nascondi dettagli 💌                  | Mossaggi                           |                                 | Nascondi dettagli 💌        |
|                  | Tirocini e stage               |                                                              |                                                       |                                      | wessaggi                           |                                 |                            |
|                  | Mobilità internazionale        | Clicco cu "Louroo"                                           | Stato                                                 | Da fare                              | Messaggi Personali                 |                                 |                            |
|                  | Mohilità internazionale        | Clicca su Laurea                                             | o situazione regolare                                 | visualizza                           | Mittente                           | Titolo                          | Data                       |
|                  |                                | Piano carriera                                               | <ul> <li>on modificabile</li> </ul>                   |                                      |                                    | nessun messaggio                |                            |
|                  | Questionari                    | Appelli disponibili                                          | 🙍 0 appelli disponibili                               |                                      |                                    |                                 | = <u>altri</u>             |
|                  | Offerta formativa              | Iscrizioni appelli                                           | 💿 0 prenotazioni                                      |                                      |                                    |                                 |                            |
|                  | Informazioni Ateneo            |                                                              | ·                                                     |                                      |                                    |                                 |                            |
|                  | Informazioni Studente          |                                                              |                                                       |                                      |                                    |                                 |                            |
|                  | Elezioni Studentesche          | Home Torna al Sito UNISS                                     |                                                       |                                      |                                    |                                 |                            |

|              |                           |                                                              |                                                       | AMBIEN                        | ITE DI TEST                   |                                  |                            |
|--------------|---------------------------|--------------------------------------------------------------|-------------------------------------------------------|-------------------------------|-------------------------------|----------------------------------|----------------------------|
|              |                           | self studentin                                               | nice                                                  |                               |                               |                                  |                            |
|              | ita eng                   | seij.studentiu                                               | 11155                                                 |                               |                               | un                               | niversitàdi <b>Sassari</b> |
| 0            |                           | Benvenuto                                                    | (Matricola N                                          | J. )                          |                               |                                  |                            |
| 0            | Area Riservata            | Benvenuto nella tua area riser<br>Hai bisogno di assistenza? | vata<br>Vuoi segnalare un'anomalia? <u>Clicca qui</u> |                               |                               |                                  |                            |
| 0            | Logout<br>Cambia Password | Avvisi                                                       |                                                       |                               |                               |                                  | Nascondi dettagli 🔻        |
| -            | Altre Carrière            |                                                              |                                                       | Informativa Privac            | y Utenti SelfStudenti         |                                  |                            |
| 88           | < Laurea                  | ai sensi degli art. 13-14 o                                  | el GDPR (General Data Protection Regula               | ation – Regolamento Euro      | opeo 2016/679 relativo alla p | protezione delle persone fisiche | per quanto riguarda il     |
| $\heartsuit$ | Conseguimento Titolo      | <i>trattamento dei dati per</i>                              | sonali) e del D.Lgs. 196/2003 (Cod.Privacy            | V)                            |                               |                                  |                            |
| 0            |                           |                                                              |                                                       | Conculto tutto la Informativa | Privacy Utenti SelfStudenti   |                                  |                            |
| ŝ            |                           | Clicca su "Conseguim                                         | ento Titolo"                                          |                               |                               |                                  |                            |
| _            |                           | Dau Personali                                                |                                                       | Visualizza dettagli 🕨         | Status Studente               |                                  | Visualizza dettagli 🕨      |
| Ŷ            |                           | Pannello di controllo                                        |                                                       | Nascondi dettagli 🔻           | Messaggi                      |                                  | Nascondi dettagli 🔻        |
|              |                           |                                                              |                                                       |                               | Messaggi Personali            |                                  |                            |
|              |                           | Processo                                                     | situazione regolare                                   | Da fare                       | Mittente                      | Titolo                           | Data                       |
|              |                           | Piano carriera                                               | o non modificabile                                    | VISUAIIZZA                    |                               | nessun messaggio                 |                            |
|              |                           | Appelli disponibili                                          | 💿 0 appelli disponibili                               |                               |                               |                                  | 🖃 <u>altri</u>             |
|              |                           | Iscrizioni appelli                                           | 💿 0 prenotazioni                                      |                               |                               |                                  |                            |
|              |                           |                                                              |                                                       |                               |                               |                                  |                            |
|              |                           |                                                              |                                                       |                               |                               |                                  |                            |
|              |                           | Home Torna al Sito UNISS                                     |                                                       |                               |                               |                                  |                            |

|            |                                                                                       | AMBIENTE DI TEST                                                                                                    |                                        |
|------------|---------------------------------------------------------------------------------------|----------------------------------------------------------------------------------------------------|----------------------------------------|
| 습<br><br>~ | <b>ita</b> eng                                                                        | self.studenti <mark>uniss</mark>                                                                                                    | itàdi <b>sassari</b>                   |
|            | Area Riservata<br>Logout<br>Cambia Password<br>Altre Carriere<br>Conseguimento Titolo | * * Conseguimento titolo      Studente      Nome      Cognome      Matricola      Corso di studio  Non sono stati presentati ne la domanda di conseguimento titolo ne la tesi.  Procedi con il processo di conseguimento titolo      Clicca su "Procedi con il processo     di conseguimento titolo" |                                        |
|            |                                                                                       | Home Torna al Sito UNISS                                                                                                    | Informativa utilizzo cookie   © CINECA |

|            |                                                                                    | AMBIENTE DI TEST                                                                                         |                                        |
|------------|------------------------------------------------------------------------------------|----------------------------------------------------------------------------------------------------|----------------------------------------|
|            |                                                                                    | self.studenti <mark>uniss</mark>                                                                         |                                        |
| $\bigcirc$ | ita eng                                                                            |                                                                                                    | iniversitàdi <b>sassari</b>            |
| 0          |                                                                                    | Conseguimento titolo                                                                                     |                                        |
| Ø          |                                                                                    | Attraverso le pagine seguenti sarà possibile effettuare l'inserimento della domanda conseguimento titolo |                                        |
|            | Area Riservata   Logout   Cambia Password   Altre Carriere     Conseguimento Ttolo | Conseguimento titolo<br>Clicca su "Conseguimento titolo"                                                 |                                        |
|            |                                                                                    | Home Torna al Sito UNISS                                                                                 | Informativa utilizzo cookie   © CINECA |

|   |                                                                                       |                                                                                                    | AMBIENTE DI TEST                                                                                                    |            |                                        |
|---|---------------------------------------------------------------------------------------|----------------------------------------------------------------------------------------------------|----------------------------------------------------------------------------------------------------|------------|----------------------------------------|
|   | <b>ita</b> eng                                                                        | self.studenti <mark>uniss</mark>                                                                                                    |                                                                                                    |            | universitàdi <b>sassari</b>            |
|   | Area Riservata<br>Logout<br>Cambia Password<br>Altre Carriere<br>Conseguimento Titolo | A 1 2 3 B 1 >> Scelta sessione e appello di laurea Scegliere la sessione e l'appello in cui si desidera co Studente Nome Cognome Matricola Corso di studio | nseguire Il titolo di laurea.<br>Seleziona l'Appello cliccando sul pallino.<br>Dopodiché, clicca su "Avanti"                                                                      |            | ↓ Legenda ★ Dato obbligatorio          |
| ŝ |                                                                                       | Appelli* O Appello della                                                                                                    | sessione Conseguimento titolo XXXIII ciclo                                                                                                    |            |                                        |
| _ |                                                                                       | Anno accademico                                                                                                    | Sessione                                                                                                    | Data       |                                        |
| Ŷ |                                                                                       | 2019/2020                                                                                                    | Conseguimento titolo XXXIII ciclo                                                                                                    | 10/12/2022 |                                        |
|   |                                                                                       | Indietro Avanti<br>ATTEN<br>caler<br>selez                                                                                                    | ZIONE: in questa pagina visualizzerai tutti gli appelli già<br>ndarizzati del tuo Corso di Dottorato. Fai attenzione a<br>ionare quello per il quale hai ricevuto la convocazione |            |                                        |
|   |                                                                                       | Home Torna al Sito UNISS                                                                                                    |                                                                                                    |            |                                        |
|   |                                                                                       |                                                                                                    |                                                                                                    |            | Informativa utilizzo cookie   © CINECA |

|                                                                                       | AMBIENTE DI TEST                                                                                                    |                               |
|---------------------------------------------------------------------------------------|----------------------------------------------------------------------------------------------------|-------------------------------|
| <b>ita</b> eng                                                                        | self.studenti <mark>uniss</mark>                                                                                                    | universitàdi <b>sassari</b>   |
| Area Riservata<br>Logout<br>Cambia Password<br>Altre Carriere<br>Conseguimento Titolo | A 1   2 3   4 1   2 3   4 1   2 3   4 1   2 3   4 1   2 3   4 1   2 3   4 1   2 3   4 1   2 3   4 1   2 3   4 1   2 3   4 1   5 1   2 1   2 1   2 1   2 1   2 1   3 2   3 2   3 2   3 4   3 4   5 2   1 2   3 4   3 4   4 1   2 3   3 4   3 4   4 4   4 4   4 4   4 4   4 4   4 4   4 4   4 4   4 4   4 4   4 4   4 4   4 4   4 4   4 4   4 4   4 4   4 4   4 4   4 4   4 4   4 4 <th>Legenda     Zato obbligatorio</th> | Legenda     Zato obbligatorio |
|                                                                                       |                                                                                                    |                               |

|            |                                                                                       | AMBIENTE DI TEST                                                                                                    |                                                                                                    |
|------------|---------------------------------------------------------------------------------------|----------------------------------------------------------------------------------------------------|----------------------------------------------------------------------------------------------------|
| ☆<br><br>~ | <b>ita</b> eng                                                                        | self.studenti <mark>uniss</mark>                                                                                                    | universitàdi <b>sassari</b>                                                                                                    |
|            | Area Riservata<br>Logout<br>Cambia Password<br>Altre Carriere<br>Conseguimento Titolo | I I   Controll propeduatic alla domanda conseguimento titolo.   State fettuati i seguenti controlli propeduatici all'inserimento della domanda conseguimento titolo.     Statemete   Nome   Cograme   Matricola   Costa di studio   Controll domanda   I   Studente regulare all'ultimo anno di corso previsto.   I   Studente regulare all'ultimo anno di corso previsto.   I   Studione regulare all'ultimo anno di corso previsto.   I   Studione regulare del pagamento delle tasse   (Interroll Controll Controll Controll controller tasse)   Clicca su "Avanti" | <ul> <li>Legenda</li> <li>Controllo superato</li> <li>Controllo con<br/>avvertimento</li> <li>Controllo non superato</li> </ul> |
|            |                                                                                       | Home Torna al Sito UNISS                                                                                                    | Informativa utilizzo cookie   © CINECA                                                                                          |

|       |                |                                                                                                    | AMBIENTE DI TEST                                             |                                        |
|-------|----------------|----------------------------------------------------------------------------------------------------|--------------------------------------------------------------|----------------------------------------|
| ☆<br> | <b>ita</b> eng | self.studenti <mark>uniss</mark>                                                                                                    |                                                              | universitàdi <b>sassari</b>            |
|       | ita eng        | A       <        2       3       B       1       2        >>         Conferma scelta sessione e appello         Verificare le informazioni inserite nelle pagine precedenti.         Studente         Nome       Cognome         Matricola       Corso di studio         Sessione/appello         Anno accademico       Sessione         Data appello | 2019/2020<br>Conseguimento titolo XXXIII ciclo<br>10/12/2022 |                                        |
|       |                | Appello Indietro Avanti Clicca su "Avanti" Home Torna al Sito UNISS                                                                                                    | Appello test                                                 | Informatika utilitzo cookia L @ CINECA |

|                      | AMBIEN                                                    | TE DI TEST |                                                                                                    |                                                                             |
|----------------------|-----------------------------------------------------------|------------|----------------------------------------------------------------------------------------------------|-----------------------------------------------------------------------------|
|                      | self.studenti <mark>uniss</mark>                          |            |                                                                                                    |                                                                             |
| ita eng              |                                                           |            | univ                                                                                                    | ersitàdi <b>Sassari</b>                                                     |
| 0                    | Elenco questionari                                        |            |                                                                                                    |                                                                             |
|                      | In questa pagina sono elencati i questionari compilabili. |            |                                                                                                    |                                                                             |
| Area Riservata       | A << B 1 C 1 2 >>                                         |            |                                                                                                    |                                                                             |
| Cambia Password      | Questionario                                              | Stato      | Azioni                                                                                                    | 📕 Legenda                                                                   |
| Altre Carrière       | Questionario ANVUR Dottorati *                            | ۲          | Compila                                                                                                    | 😤 Dato obbligatorio                                                         |
| < Laurea             |                                                           |            |                                                                                                    | Questionario compilato                                                      |
| Conseguimento Titolo | Indietro Avanti                                           |            |                                                                                                    | Questionario non compilato                                                  |
|                      |                                                           |            | $\searrow$                                                                                                  | <ul> <li>Questionario non compilato<br/>ed obbligatorio</li> </ul>          |
|                      |                                                           |            | Prima di poter procedere d<br>titolo della tesi è obbligat<br>questionario ANVUR. In seg<br>cliccare su "An | con il deposito del<br>torio compilare il<br>guito sarà possibile<br>vanti" |
|                      | Home Torna al Sito UNISS                                  |            |                                                                                                    |                                                                             |

|         | AMBIENTE DI TEST                                                                                                    |  |
|---------|----------------------------------------------------------------------------------------------------|--|
|         | self studentiuniss                                                                                                    |  |
| ita eng | universitàdisassari                                                                                                    |  |
| ita eng | * • Lista Questionario Riassunto questionario Compilazioni del questionario ANVUR Dottorati" Il questionario "Questionario ANVUR Dottorati" Il questionario "Questionario ANVUR Dottorati" Il questionario anvue compilazione Per poter proseguire, clicca su "Inizia nuova compilazione" Legenda • - Confermato • - Non confermato • - Non accessibile Procegui |  |
|         | Home Torna al Sito UNISS                                                                                                    |  |

|                | AMBIENTE DI TEST                                                                                                    |
|----------------|----------------------------------------------------------------------------------------------------|
| <b>ita</b> eng | self.studenti <mark>uniss</mark><br>universitàdi <b>sassari</b>                                                                                                    |
| ita eng        | * • Questionario Compilazione del questionario "Questionario ANVUR Dottorati" Le domande contrassegnate con (*) sono obbligatorie.     fi questionario non è ricompilabile: è necessario conduderlo e confermario nella pagina di riepilogo. Grazie per aver completato il questionario!     minuta indieto Auxid |
|                | Home Torna al Sito UNISS                                                                                                    |

|                                                               | AMBIENTE DI TEST                                                                                                    |                             |
|---------------------------------------------------------------|----------------------------------------------------------------------------------------------------|-----------------------------|
| <b>ita</b> eng                                                | self.studenti <mark>uniss</mark>                                                                                         | universitàdi <b>sassari</b> |
| 2                                                             | * • Questionario<br>Riepilogo Questionario ANVUR Dottorati                                                               |                             |
| Area Riservata<br>Logout<br>Cambia Password<br>Altre Carriere | Il questionario non è ricompilabile. Per concluderlo premere il pulsante         Il questionario non è stato CONFERMATO. |                             |
| Conseguimento Titolo                                          | Tutte le domande del questionario sono complete.                                                                         |                             |
|                                                               | Conferma Stampa PAGINA 1 Se non desideri modificare delle risposte, clicca su "Conferma"                                 |                             |
|                                                               | Il Corso di Dottorato prevedeva attività formative strutturate (corsi, seminari, laboratori)?                            |                             |
|                                                               | Modifica Pagina 1<br>PAGINA 2<br>SEZIONE A                                                                               |                             |

|                                                    | AMBIENTE DI TEST                                                                                                    |                             |
|----------------------------------------------------|----------------------------------------------------------------------------------------------------|-----------------------------|
| <b>ita</b> eng                                     | self.studenti <mark>uniss</mark>                                                                                           | universitàdi <b>sassari</b> |
| 2                                                  | Riepilogo Questionario ANVUR Dottorati                                                                                     |                             |
| <b>Area Riservata</b><br>Logout<br>Cambia Password | Il questionario è stato CONFERMATO.                                                                                        |                             |
| Altre Carriere      Laurea                         | Esci Stampa                                                                                                    |                             |
| Conseguimento Titolo                               | SEZIONE A Clicca su "Esci"                                                                                                 |                             |
|                                                    | Il Corso di Dottorato prevedeva attività formative strutturate (corsi, seminari, laboratori)?                              |                             |
|                                                    | PAGINA 2                                                                                                    |                             |
|                                                    | SEZIONE A<br>L'attività formativa era distinta da quella impartita in insegnamenti relativi ai corsi di laurea magistrale? |                             |
|                                                    | L'attività formativa prevedeva anche moduli aggiuntivi? (Possibile più di una risposta)                                    |                             |
|                                                    | Ouranto are di attività formativa strutturata ha comulto duranto llintore Corce di Dottorato?                              |                             |

|         | AMBIENTE DI TEST                                                                                                    |                                                                                                    |
|---------|----------------------------------------------------------------------------------------------------|----------------------------------------------------------------------------------------------------|
| ita eng | self.studenti <mark>uniss</mark>                                                                                                    | universitàdi <b>sassari</b>                                                                                                    |
| ita eng | Elenco questionari<br>In questa pagina sono elencati i questionari compilabili:<br>A <  B C 1 2  Questionario AVUR Dottorati *<br>Questionario ANVUR Dottorati *<br>Indietro Avanti<br>Nella schermata principale dei<br>questionari lo stato sarà verde<br>e si potrà cliccare su "Avanti" | universitàdi <b>sassari</b> Legenda  Legenda  Dato obbligatorio  Questionario compilato  Questionario non compilato ed obbligatorio |
|         | Home Torna al Sito UNISS                                                                                                    |                                                                                                    |

|   |                      |                                          | AMBIENTE DI TEST                               |                         |
|---|----------------------|------------------------------------------|------------------------------------------------|-------------------------|
| 2 |                      | self studentim                           | niss                                           |                         |
| 5 | <b>ita</b> eng       | seij.studentia                           | univ                                           | ersitàdi <b>sassari</b> |
|   |                      | A << B 1 2 3                             | 4 >>                                           |                         |
|   | 2                    |                                          |                                                | I ogonda                |
|   | Area Riservata       | Deposito titolo tesi                     |                                                | Dato obbligatorio       |
| ) | Logout               | Inserire i dati relativi al titolo della | tesi.                                          | <b>~</b>                |
|   | Cambia Password      | Titolo tesi                              |                                                |                         |
| ĺ | Altre Carriere       | Tipo tesi*                               | Tesi Sperimentale o di Ricerca                 |                         |
| 3 | < Laurea             | Titolo tesi*                             |                                                |                         |
| > | Conseguimento Titolo |                                          |                                                |                         |
|   |                      |                                          | Caratteri rimanenti: 2000                      |                         |
| 2 |                      |                                          |                                                |                         |
| ĺ | Compilare            | Abstract tesi in lingua*                 |                                                |                         |
| , | obbligatoriamente    |                                          |                                                |                         |
|   | tutti i campi. Da    |                                          | Caratteri rimanenti: 4000                      |                         |
|   | "Consultazione       |                                          |                                                |                         |
|   | tesi" può essere     | Lingua tesi*                             | TALIANO                                        |                         |
|   | selezionato          |                                          |                                                |                         |
|   | l'eventuale          | Consultazione tesi*                      | · · ·                                          |                         |
|   | periodo di           |                                          | AUTORIZZA LA CONSULTAZIONE                     |                         |
|   | embargo              | Indietro Avanti                          | Riservato per 12 mesi<br>Riservato per 18 mesi |                         |
|   |                      | 7                                        | Riservato per 6 mesi                           |                         |
|   | Dopodiche, clicca    |                                          |                                                |                         |
|   | su "Avanti"          |                                          |                                                |                         |
|   |                      | Homo Torna al Sito UNISS                 |                                                |                         |

|                  |                                |                                                   |           | AMBIENTE DI TEST |          |                                        |
|------------------|--------------------------------|---------------------------------------------------|-----------|------------------|----------|----------------------------------------|
| ☆<br>            |                                | self.studenti <mark>uniss</mark>                  |           |                  |          |                                        |
|                  | ita eng                        |                                                   |           |                  |          | universitàdi <b>SaSSari</b>            |
| ٩                | 0                              | A << 2 3 4 C 1                                    |           |                  |          |                                        |
| 0                | Area Riservata                 | Elenco relatori                                   |           |                  |          | Legenda Dato obbligatorio              |
| Ø                | Logout                         | Verificare i relatori indicati per la tesi.       |           |                  |          |                                        |
| $\triangleright$ | Cambia Password Altre Carriere | Elenco dei tipi relatore da inserire per la tesi. | 1         |                  |          |                                        |
| -                |                                | Tipo relatore                                     | Min       | Мах              | Azioni   |                                        |
| 88               | S Laurea                       | Primo relatore                                    | 1         | 1                | Aggiungi |                                        |
| $\heartsuit$     | Conseguimento Titolo           |                                                   |           |                  |          |                                        |
| ()               |                                | 🕦 Nessun relatore associato alla tesi.            |           |                  |          |                                        |
| ţĝi              |                                | Indietro                                          | Clicca su | "Aggiungi"       |          |                                        |
| Ç                |                                |                                                   |           |                  |          |                                        |
|                  |                                |                                                   |           |                  |          |                                        |
|                  |                                |                                                   |           |                  |          |                                        |
|                  |                                |                                                   |           |                  |          |                                        |
|                  |                                |                                                   |           |                  |          |                                        |
|                  |                                |                                                   |           |                  |          |                                        |
|                  |                                |                                                   |           |                  |          |                                        |
|                  |                                |                                                   |           |                  |          |                                        |
|                  |                                |                                                   |           |                  |          |                                        |
|                  |                                | Home Torna al Sito UNISS                          |           |                  |          |                                        |
|                  |                                |                                                   |           |                  |          | Informativa utilizzo cookie   © CINECA |

|                  |                                | AMBIENTE DI TEST                                    |                                                        |
|------------------|--------------------------------|-----------------------------------------------------|--------------------------------------------------------|
| <b>쇼</b>         |                                | self.studenti <mark>uniss</mark>                    |                                                        |
|                  | ita eng                        |                                                     | universitàdi <b>SaSSarI</b>                            |
| ٥                | 0                              | Ricerca relatore                                    | <ul> <li>Legenda</li> <li>Dato obbligatorio</li> </ul> |
|                  |                                | Inserire i dati per cercare il relatore della tesi. |                                                        |
| -                | Area Riservata                 | Ricerca relatore                                    |                                                        |
| Ø                | Logout                         | Cognome                                             |                                                        |
| $\triangleright$ | Cambia Password Altre Carriere | Indietro Avanti                                     |                                                        |
| 88               | < Laurea                       | Digita il cognome del tuo                           |                                                        |
| $\bigcirc$       | Conseguimento Titolo           | Supervisore e clicca su "Avanti"                    |                                                        |
| $\bigcirc$       |                                |                                                     |                                                        |
| තැ               |                                |                                                     |                                                        |
|                  |                                |                                                     |                                                        |
| ਼ੂ               |                                |                                                     |                                                        |
|                  |                                |                                                     |                                                        |
|                  |                                |                                                     |                                                        |
|                  |                                |                                                     |                                                        |
|                  |                                |                                                     |                                                        |
|                  |                                |                                                     |                                                        |
|                  |                                |                                                     |                                                        |
|                  |                                |                                                     |                                                        |
|                  |                                |                                                     |                                                        |
|                  |                                | Home Torna al Sito UNISS                            |                                                        |
|                  |                                |                                                     | Informativa utilizzo cookie   © CINECA                 |

|            |                                                                                       |                                                                                                    | AMBIENTE DI TEST                                                                          |                                        |
|------------|---------------------------------------------------------------------------------------|----------------------------------------------------------------------------------------------------|-------------------------------------------------------------------------------------------|----------------------------------------|
| ☆<br><br>~ | <b>ita</b> eng                                                                        | self.studenti <mark>uniss</mark>                                                                                                    |                                                                                           | <i>università</i> di <b>sassari</b>    |
|            | Area Riservata<br>Logout<br>Cambia Password<br>Altre Carriere<br>Conseguimento Titolo | Scelta relatore Selezionare o inserire i dati del relatore della tesi. Relatori Docenti Soggetti esterni Altro relatore Cognome Email Indietro Avanti | Seleziona il Docente cliccando sul pallino<br>alla sinistra del nome e clicca su "Avanti" | Legenda   ▶ Dato obbligatorio          |
|            |                                                                                       | Home Torna al Sito UNISS                                                                                                    |                                                                                           | Informativa utilizzo cookie   © CINECA |

|            |                      |                                             | AMBIENTE DI TEST |         |                                        |
|------------|----------------------|---------------------------------------------|------------------|---------|----------------------------------------|
|            |                      | self studentiuniss                          |                  |         |                                        |
|            | <b>ita</b> eng       |                                             |                  | unive   | ersitàdi <b>sassari</b>                |
| 0          | 0                    | A << 2 3 4 C 1                              |                  |         |                                        |
| Ø          |                      | Elenco relatori                             |                  |         | 🐺 Legenda                              |
|            | Area Riservata       | Verificare i relatori indicati per la tesi. |                  |         | 🔆 Dato obbligatorio                    |
| D          | Cambia Password      | Elenco dei relatori associati alla tesi.    |                  |         |                                        |
| -          | Altre Carriere       | Relatore                                    | Tipo relatore    | Azioni  |                                        |
| 88         | < Laurea             |                                             | Primo relatore   | Elimina |                                        |
| $\bigcirc$ | Conseguimento Titolo |                                             |                  |         |                                        |
| ()         |                      | Indietro Avanti                             |                  |         |                                        |
| (ĝ)        |                      |                                             |                  |         |                                        |
| -          |                      | Clicca su "Avanti"                          |                  |         |                                        |
| Ç          |                      |                                             |                  |         |                                        |
|            |                      |                                             |                  |         |                                        |
|            |                      |                                             |                  |         |                                        |
|            |                      |                                             |                  |         |                                        |
|            |                      |                                             |                  |         |                                        |
|            |                      |                                             |                  |         |                                        |
|            |                      |                                             |                  |         |                                        |
|            |                      |                                             |                  |         |                                        |
|            |                      | Home Torna al Sito UNISS                    |                  |         | Informativa utilizzo cookia I @ CINECA |
|            |                      |                                             |                  |         |                                        |

|                                                                                                    |               |                                                                                                    |                           |                              |                                                                                              | <i>università</i> di <b>sassari</b> |
|----------------------------------------------------------------------------------------------------|---------------|----------------------------------------------------------------------------------------------------|---------------------------|------------------------------|----------------------------------------------------------------------------------------------|-------------------------------------|
|                                                                                                    |               | A << 3 4 C 1                                                                                                    |                           |                              |                                                                                              |                                     |
| 🔁 ita                                                                                                    | eng           |                                                                                                    |                           |                              |                                                                                              |                                     |
|                                                                                                    |               | Conferma tesi                                                                                                    |                           |                              |                                                                                              |                                     |
|                                                                                                    |               | Controlla le informazioni inserite rig                                                                                                    | ruardo alla tesi.         |                              |                                                                                              |                                     |
| 0                                                                                                    |               | Studente                                                                                                    | ,                         |                              |                                                                                              |                                     |
| Are                                                                                                    | ea Riservata  | Studente                                                                                                    |                           |                              |                                                                                              |                                     |
| D Log                                                                                                    | jout          | Nome                                                                                                    |                           |                              |                                                                                              |                                     |
| Car                                                                                                    | mbia Password | Cognome                                                                                                    |                           |                              |                                                                                              |                                     |
| Alt                                                                                                    | re Carriere   | Matricola                                                                                                    |                           |                              |                                                                                              |                                     |
| -                                                                                                    | l e une       | Corso di studio                                                                                                    |                           |                              |                                                                                              |                                     |
|                                                                                                    | Laurea        | Ordinamento                                                                                                    |                           |                              |                                                                                              |                                     |
| <ul> <li>(€)</li> <li>(⊕)</li> <li>(⊕)</li></ul> |               | Informazioni Tesi<br>Tipo della tesi<br>Titolo della tesi<br>Abstract della tesi in inglese<br>Lingua della tesi<br>Modalità di consultazione della<br>Elenco dei relatori associati al | <b>i tesi</b><br>la tesi. | Te<br>Tit<br>Ab<br>IT/<br>AL | si Sperimentale o di Ricerca<br>iolo prova<br>istract<br>ALIANO<br>JTORIZZA LA CONSULTAZIONE |                                     |
|                                                                                                    |               | Relatore                                                                                                    | Tipo relatore             | Dipartimento                 | Ruolo                                                                                        | Docente/Soggetto esterno            |
|                                                                                                    |               |                                                                                                    | Primo relatore            |                              |                                                                                              | Docente                             |
|                                                                                                    |               | Indietro Avanti                                                                                                    | Clicca su "Avant          | i″                           |                                                                                              |                                     |

|                     |                                                       |                         |                                 | universitaaisassaii |
|---------------------|-------------------------------------------------------|-------------------------|---------------------------------|---------------------|
|                     | A << C 1                                              |                         |                                 |                     |
| ita eng             | Conferma conseguimento titolo                         |                         |                                 |                     |
|                     | contenna conseguintento titolo                        |                         |                                 |                     |
|                     | Verifica i dati inseriti per il conseguimento titolo. |                         |                                 |                     |
|                     | Studente                                              |                         |                                 |                     |
| rea Riservata       | Nome                                                  |                         |                                 |                     |
| ogout               | Cognome                                               |                         |                                 |                     |
| ambia Password      | Matricola                                             |                         |                                 |                     |
| ltre Carriere       | Corso di studio                                       |                         |                                 |                     |
| K Laurea            | Sessione/appello                                      |                         |                                 |                     |
| onseguimento Titolo | Anno accademico                                       | 201                     | 9/2020                          |                     |
|                     | Sessione                                              | Cor                     | nseguimento titolo XXXIII ciclo |                     |
|                     | Data Appello                                          | 10/                     | 12/2022                         |                     |
|                     | Appello                                               | Ap                      | pello test                      |                     |
|                     | Informazioni Tesi                                     |                         |                                 |                     |
|                     | Tipo della tesi                                       | Tes                     | i Sperimentale o di Ricerca     |                     |
|                     | Titolo della tesi                                     | Tito                    | olo prova                       |                     |
|                     | Abstract della tesi in inglese                        | Abs                     | stract                          |                     |
|                     | Lingua della tesi                                     | ITA                     | LIANO                           |                     |
|                     | Modalità di consultazione della tesi                  | AU                      | TORIZZA LA CONSULTAZIONE        |                     |
|                     | Elenco dei relatori associati alla tesi.              |                         |                                 |                     |
|                     | Relatore                                              | Tipo relatore           | Docente/Soggetto esterno        |                     |
|                     |                                                       | Primo relatore          | Docente                         |                     |
|                     | Indietro Completa domanda conseguimento titolo        |                         |                                 |                     |
|                     |                                                       |                         |                                 |                     |
|                     |                                                       | Clicca su "Completa dom | nanda conseguimento titolo"     |                     |

...

|         |                                             |                                                                             | AMBIENTE DI TEST |                                        |
|---------|---------------------------------------------|-----------------------------------------------------------------------------|------------------|----------------------------------------|
|         |                                             | self.studentiuniss                                                          |                  |                                        |
|         | <b>ita</b> eng                              |                                                                             |                  | universitàdi <b>Sassari</b>            |
| ٥       |                                             | 希 » <u>Conseguimento titolo</u> » Riepilogo domanda di conseguimento titolo |                  |                                        |
| Ø       | X                                           | Riepilogo domanda di conseguimento titolo                                   | 0                |                                        |
| 6       | Area Riservata<br>Logout<br>Cambia Password | Studente                                                                    |                  |                                        |
|         | Altre Carriere                              | Cognome                                                                     |                  |                                        |
| 88      | < Laurea                                    | Matricola<br>Corso di studio                                                |                  |                                        |
| $\odot$ | Conseguimento Titolo                        |                                                                             |                  |                                        |
| 0       |                                             | Stato domanda                                                               | Presentata       |                                        |
| තු      |                                             | Anno accademico                                                             | 2019/2020        |                                        |
| \$<br>  |                                             | Torna alla bacheca<br>Clicca su "Torna alla bacheca"                        |                  |                                        |
|         |                                             | Home Torna al Sito UNISS                                                    |                  |                                        |
|         |                                             |                                                                             |                  | Informativa utilizzo cookie   © CINECA |

|    |                      |                                               | AMBIENTE DI TEST                                                                                                    |
|----|----------------------|-----------------------------------------------|----------------------------------------------------------------------------------------------------|
| 2  |                      | self studentiuniss                            |                                                                                                    |
| 5  | ita eng              | self.studentiumss                             | universitàdi <b>sassari</b>                                                                                                    |
|    |                      | <b>希</b> » Conseguimento titolo               |                                                                                                    |
| ล  | $\square$            | Bacheca conseguimento titolo                  |                                                                                                    |
| -  | Area Riservata       | Studente                                      |                                                                                                    |
| ٢  | Logout               |                                               |                                                                                                    |
|    | Cambia Password      | Nome                                          |                                                                                                    |
|    | Altre Carriere       | Matricola                                     |                                                                                                    |
|    | < Laurea             | Corso di studio                               |                                                                                                    |
| 7  | Conseguimento Titolo | Riepilogo domanda conseguimento titolo        |                                                                                                    |
| 9  |                      | Dettaglio sessione/appello                    | Visualizza dettaglio sessione e appello                                                                                                    |
| 33 |                      | Stato domanda                                 | Presentata                                                                                                    |
| _  |                      | Sessione                                      | Conseguimento titolo XXXIII ciclo                                                                                                    |
| •  |                      | Appello                                       | Appello test                                                                                                    |
|    |                      | Data appello                                  | 10/12/2022                                                                                                    |
|    |                      | Riepilogo tesi                                |                                                                                                    |
|    |                      | Dettaglio tesi                                | <u>Visualizza dettaglio tesi</u>                                                                                                    |
|    |                      | Tipo della tesi                               | Tesi Sperimentale o di Ricerca                                                                                                    |
|    |                      | Titolo tesi                                   | Titolo prova                                                                                                    |
|    |                      | Procedi con il processo di completamento tesi | Una volta che il tuo Supervisore avrà accettato la tua domanda di conseguimento                                                                      |
|    |                      | Elenco dei relatori associati alla tesi.      | titolo, torna su questa pagina attraverso il percorso "Laurea → Conseguimento<br>titolo" e clicca su "Procedi con il processo di completamento tesi" |
|    |                      | Relatore                                      |                                                                                                    |
|    |                      |                                               | Primo relatore                                                                                                    |
| •• |                      |                                               |                                                                                                    |

|                  |                                | self.studenti <mark>uniss</mark>                                                              |                                        |
|------------------|--------------------------------|-----------------------------------------------------------------------------------------------|----------------------------------------|
|                  | ita eng                        |                                                                                               | universitàdi <b>sassari</b>            |
| ٥                | 0                              | Completamento tesi                                                                            |                                        |
| Ø                |                                | Attraverso le pagine seguenti sarà possibile effettuare il completamento del processo di tesi |                                        |
| 0                | Area Riservata                 | Completamento tesi                                                                            |                                        |
| $\triangleright$ | Cambia Password Altre Carriere |                                                                                               |                                        |
| 88               | < Laurea                       | Clicca su "Completamento tesi"                                                                |                                        |
| $\heartsuit$     | Conseguimento Titolo           |                                                                                               |                                        |
| 0                |                                |                                                                                               |                                        |
| ŝ                |                                |                                                                                               |                                        |
|                  |                                |                                                                                               |                                        |
| )                |                                |                                                                                               |                                        |
|                  |                                |                                                                                               |                                        |
|                  |                                |                                                                                               |                                        |
|                  |                                |                                                                                               |                                        |
|                  |                                |                                                                                               |                                        |
|                  |                                |                                                                                               |                                        |
|                  |                                | Home Torna al Sito UNISS                                                                      |                                        |
|                  |                                |                                                                                               | Informativa utilizzo cookie   © CINECA |

| ]<br>ພ           |                | self.stuaentiu                         | niss                                                             | universitàdi <b>sassari</b>            |
|------------------|----------------|----------------------------------------|------------------------------------------------------------------|----------------------------------------|
| -                | ita eng        | A 1 2 3 B 1                            | »                                                                |                                        |
| ٥                | 0              | Completamento tesi                     |                                                                  | Legenda                                |
| 0                | Avan Bisamuta  | Completare i dati relativi al titolo d | lella tesi.                                                      |                                        |
| Ø                | Logout         | Tipo tesi*                             | Tesi Sperimentale o di Ricerca                                   | ~                                      |
| $\triangleright$ | Altre Carriere | Titolo tesi*                           | Titolo prova                                                     |                                        |
| 88               | < Laurea       |                                        |                                                                  |                                        |
| 0                |                |                                        | Caratteri rimaner                                                | 101: 1988                              |
| ن<br>ش           |                | Abstract tesi in lingua*               | Abstract                                                         |                                        |
| Ç                |                |                                        | Caratteri rimaner                                                | nti: 3992                              |
|                  |                | Lingua tesi*                           | ITALIANO                                                         |                                        |
|                  |                | Consultazione tesi*                    | AUTORIZZA LA CONSULTAZIONE                                       | ~                                      |
|                  |                |                                        |                                                                  |                                        |
|                  |                |                                        | <b>x</b>                                                         |                                        |
|                  |                |                                        | Ritroverai i dati già caricati in precedenza. Clicca su "Avanti" |                                        |
|                  |                | Home Torna al Sito UNISS               |                                                                  | Information willing coolide 1-9-20021  |
|                  |                |                                        |                                                                  | informativa utilizzo cookie   @ CINECA |

|            |                                          |                                                                     | AMBIENTE DI TEST |                          |  |  |  |
|------------|------------------------------------------|---------------------------------------------------------------------|------------------|--------------------------|--|--|--|
|            |                                          | calf studentinnica                                                  |                  |                          |  |  |  |
| -          |                                          | selj.studentiumss                                                   |                  |                          |  |  |  |
|            | ita eng                                  |                                                                     |                  | universitaaiSaSSari      |  |  |  |
| 0          | 0                                        | A << 2 3 B 1 C >>                                                   |                  |                          |  |  |  |
| 0          |                                          | Conforma completamento tori                                         |                  |                          |  |  |  |
| - 1        | Area Riservata                           | Contenna completamento tesi                                         |                  |                          |  |  |  |
| Ø          | Logout                                   | Verifica i dati inseriti per la tesi studente.                      |                  |                          |  |  |  |
| ~          | Cambia Password                          | Studente                                                            |                  |                          |  |  |  |
|            | Altre Carriere                           | Nome                                                                |                  |                          |  |  |  |
|            | < Laurea                                 | Cognome                                                             |                  |                          |  |  |  |
| 00         |                                          | Matricola                                                           |                  |                          |  |  |  |
| $\bigcirc$ | Conseguimento Titolo                     | Corso di studio                                                     |                  |                          |  |  |  |
| 0          |                                          | Percorso di studio                                                  |                  |                          |  |  |  |
| 0          |                                          | Ordinamento                                                         |                  |                          |  |  |  |
| tộ:        |                                          | Informazioni Tesi                                                   |                  |                          |  |  |  |
| - 1        |                                          |                                                                     |                  |                          |  |  |  |
| Ç          |                                          | Tipo della tesi     Tesi Sperimentale o di Ricerca                  |                  |                          |  |  |  |
|            |                                          | Titolo della tesi Titolo prova                                      |                  |                          |  |  |  |
|            |                                          | Abstract della tesi                                                 | Abstract         |                          |  |  |  |
|            |                                          | Lingua della tesi<br>Modalità di consultazione della tesi           |                  |                          |  |  |  |
|            |                                          | Modalità di consultazione della tesi     AUTORIZZA LA CONSULTAZIONE |                  |                          |  |  |  |
|            | Elenco dei relatori associati alla tesi. |                                                                     |                  |                          |  |  |  |
|            |                                          | Relatore                                                            | Tipo relatore    | Docente/Soggetto esterno |  |  |  |
|            |                                          |                                                                     | Primo relatore   | Docente                  |  |  |  |
|            |                                          | Indietro Avanti                                                     |                  |                          |  |  |  |
|            |                                          |                                                                     |                  |                          |  |  |  |
|            |                                          | Clicca su "Avanti"                                                  |                  |                          |  |  |  |
|            |                                          |                                                                     | _                |                          |  |  |  |

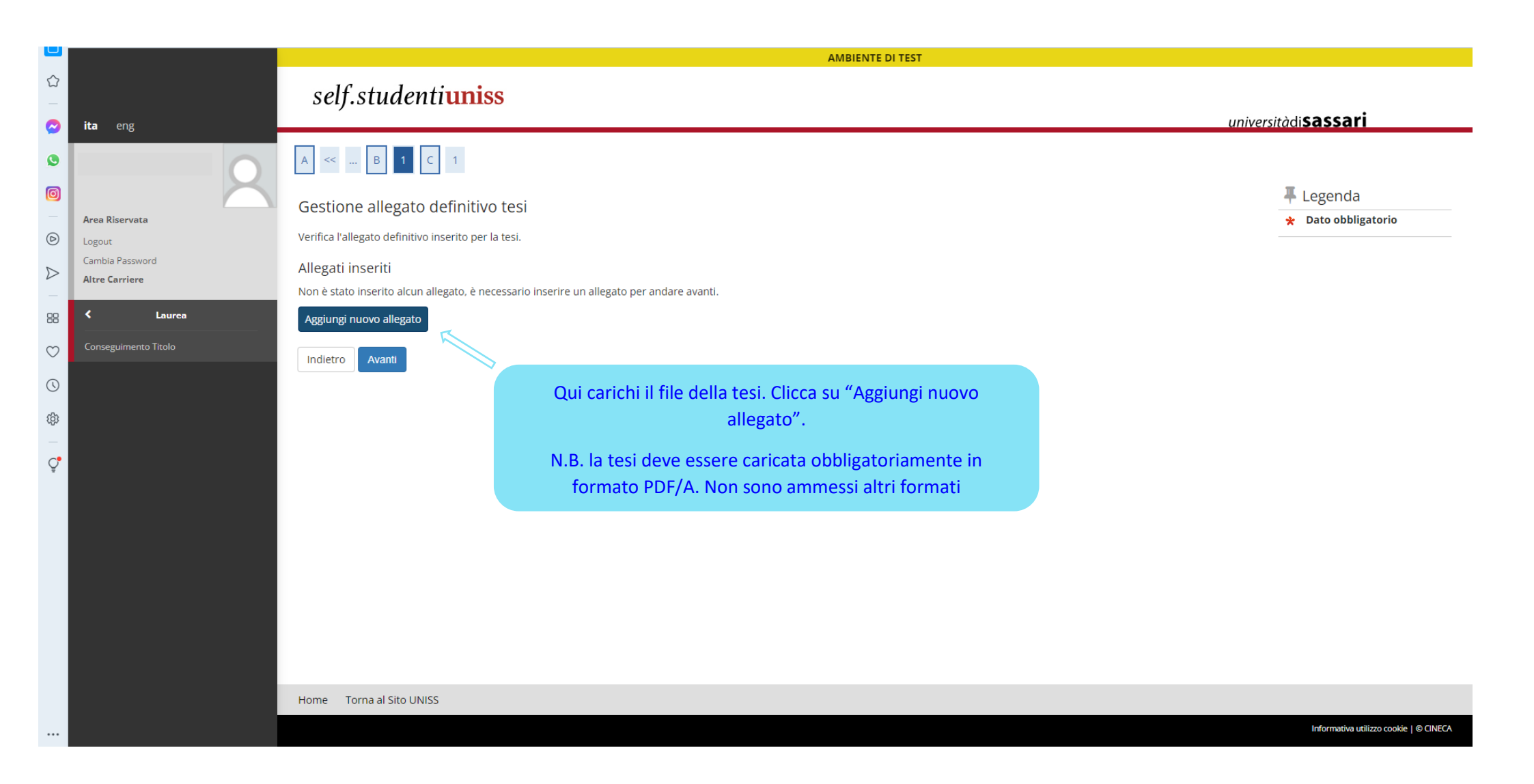

| $\hat{\Box}$ |                      | self studentim                        | nise                                                                                                    |                          |                                        |
|--------------|----------------------|---------------------------------------|----------------------------------------------------------------------------------------------------|--------------------------|----------------------------------------|
| _            |                      | seij.studentitu                       |                                                                                                    | unius                    | withdisassari                          |
|              | ita eng              |                                       |                                                                                                    | unive                    | rsitaal <b>sassall</b>                 |
| ٩            |                      | A << B 1 C 1                          |                                                                                                    |                          |                                        |
| Ø            |                      | Dichiarazione allegato (              | definitivo tesi                                                                                                    |                          | 🐺 Legenda                              |
|              | Area Riservata       | Dicilial azione allegato (            |                                                                                                    |                          | 🛧 Dato obbligatorio                    |
| Ø            | Logout               | Inserire le informazioni relative all | allegato definitivo della tesi.                                                                                                    |                          |                                        |
|              | Cambia Password      | Dichiarazione allegato definitivo     | tesi                                                                                                    |                          |                                        |
| _            | Altre Carriere       | Titolo:*                              |                                                                                                    |                          |                                        |
| 88           | < Laurea             | Descrizione:                          |                                                                                                    |                          |                                        |
| $\bigcirc$   | Conseguimento Titolo |                                       |                                                                                                    |                          |                                        |
| 0            |                      |                                       |                                                                                                    | Caratteri rimanenti: 255 |                                        |
|              |                      |                                       |                                                                                                    |                          |                                        |
| (ç)          |                      |                                       | Le estensioni supportate sono: pdf                                                                                                    |                          |                                        |
| _            |                      |                                       |                                                                                                    |                          |                                        |
| Ŷ            |                      | Allegato:*                            | -seleziona file                                                                                                    |                          |                                        |
|              |                      | Conferma tesi definitiva              | Confermo che questa tesi è quella definitiva                                                                                                    |                          |                                        |
|              |                      | Attenzione! Indicando la conferm      | a di allegato definitivo, non sarà più possibile modificarlo.                                                                                   |                          |                                        |
|              |                      | Indietro Avanti                       |                                                                                                    |                          |                                        |
|              |                      |                                       | Inserisci il titolo delle tesi, carica il file cliccando su "Seleziona<br>file", spunta la voce "Conferma tesi definitiva" e clicca su "Avanti" |                          |                                        |
|              |                      | Home Torna al Sito UNISS              |                                                                                                    |                          |                                        |
|              |                      |                                       |                                                                                                    |                          | Informativa utilizzo cookie   © CINECA |

|             |                                                                                       |                                                                                                    |                                  | AMBIENTE DI TEST |                                        |
|-------------|---------------------------------------------------------------------------------------|----------------------------------------------------------------------------------------------------|----------------------------------|------------------|----------------------------------------|
|             |                                                                                       | self.studenti <mark>un</mark> i                                                                                                    | ISS                              |                  |                                        |
| $\bigcirc$  | <b>ita</b> eng                                                                        | ,                                                                                                    |                                  |                  | <i>università</i> di <b>Sassari</b>    |
|             | Area Riservata<br>Logout<br>Cambia Password<br>Altre Carriere<br>Conseguimento Titolo | A        B       1       C       1         Gestione allegato definiti         Verifica l'allegato definitivo inserito per         Allegati inseriti         Titolo         Titoli tesi         Indietro       Avanti | VO tesi<br>er la tesi.<br>Azioni | Confermato Si    | ↓ Legenda ★ Dato obbligatorio          |
| ©<br>₩<br>0 |                                                                                       |                                                                                                    | Clicca su "Avanti"               |                  |                                        |
|             |                                                                                       | Home Torna al Sito UNISS                                                                                                    |                                  |                  |                                        |
|             |                                                                                       |                                                                                                    |                                  |                  | Informativa utilizzo cookie   © CINECA |

|                  |                                |                                                                     | AMBIENTE DI TEST       |                             |                      |  |
|------------------|--------------------------------|---------------------------------------------------------------------|------------------------|-----------------------------|----------------------|--|
| 습                |                                | self studentiuniss                                                  |                        |                             |                      |  |
|                  | <b>ita</b> eng                 | self.studentiumss                                                   |                        | universitàdi <b>Sassari</b> |                      |  |
| ©                | 9                              | A << C 1                                                            |                        |                             |                      |  |
| -                | Area Riservata                 | Conferma tesi                                                       |                        |                             |                      |  |
| Ø                | Logout                         | Verifica i dati inseriti per la tesi.                               |                        |                             |                      |  |
| $\triangleright$ | Cambia Password Altre Carriere | Informazioni Tesi                                                   |                        |                             |                      |  |
| -                |                                | Tipo della tesi                                                     | Tesi Sperimentale o di | Ricerca                     |                      |  |
| 88               | < Laurea                       | Titolo della tesi                                                   | Titolo prova           |                             |                      |  |
| c                | Conseguimento Titolo           | Abstract della tesi in inglese                                      | Abstract               |                             |                      |  |
| $\sim$           |                                | Lingua della tesi ITALIANO                                          |                        |                             |                      |  |
| $\bigcirc$       |                                | Modalità di consultazione della tesi     AUTORIZZA LA CONSULTAZIONE |                        |                             |                      |  |
| ŝ                |                                | Elenco dei relatori associati alla tesi.                            |                        |                             |                      |  |
| -                |                                | Relatore                                                            | Tipo relatore          | Docente/Soggetto esterno    |                      |  |
| Ç                |                                |                                                                     | Primo relatore         | Docente                     |                      |  |
|                  |                                | Indietro Completa tesi Clicca su "Completa tesi"                    |                        |                             |                      |  |
|                  |                                | Home Torna al Sito UNISS                                            |                        |                             |                      |  |
|                  |                                |                                                                     |                        | Informativa utilizzo        | zo cookie   © CINECA |  |

|                                                                                                    |                                             |                                                                                             | AMBIENTE DI TEST |                                  |                                                                     |  |
|----------------------------------------------------------------------------------------------------|---------------------------------------------|---------------------------------------------------------------------------------------------|------------------|----------------------------------|---------------------------------------------------------------------|--|
| 습<br>                                                                                                    | ita eng                                     | self.studenti <mark>uniss</mark>                                                            |                  |                                  | universitàdi <b>sassari</b>                                         |  |
| •                                                                                                    |                                             | * » <u>Conseguimento titolo</u> » Riepilogo tesi<br>Riepilogo tesi                          |                  |                                  |                                                                     |  |
| 6                                                                                                    | Logout<br>Cambia Password<br>Altre Carriere | Studente<br>Nome                                                                            |                  |                                  | COMPLIMENTI!                                                        |  |
| 88                                                                                                    | Canada Laurea                               | Cognome<br>Matricola                                                                        |                  | titolo e la tesi sono state cari |                                                                     |  |
| 0                                                                                                    |                                             | to Titolo Corso di studio Ordinamento                                                       |                  |                                  | correttamente. A questo punto<br>manca solamente l'approvazione del |  |
| (ĝ)                                                                                                    |                                             | Riepilogo tesi                                                                              |                  |                                  | tuo Supervisore.                                                    |  |
| _<br>C                                                                                                    |                                             | Tipo della tesi     Tesi Sperimentale o di Ricerca       Titolo della tesi     Titolo prova |                  |                                  |                                                                     |  |
| Ť                                                                                                    |                                             | Abstract della tesi in inglese                                                              | Abstract         |                                  |                                                                     |  |
|                                                                                                    |                                             | Stato della tesi                                                                            | Presentata       |                                  |                                                                     |  |
|                                                                                                    |                                             | Lingua della tesi                                                                           | ITALIANO         |                                  |                                                                     |  |
| Modalità di consultazione della tesi     AUTORIZZA LA CONSULTAZIONE       Elenco dei relatori associati alla tesi.     Elenco dei relatori associati alla tesi. |                                             |                                                                                             |                  |                                  |                                                                     |  |
|                                                                                                    |                                             | Relatore                                                                                    | Tipo relatore    | Docente/Soggetto este            | rno                                                                 |  |
|                                                                                                    |                                             | Primo relatore Docente                                                                      |                  |                                  |                                                                     |  |
|                                                                                                    |                                             | Torna alla bacheca                                                                          |                  |                                  |                                                                     |  |
|                                                                                                    |                                             |                                                                                             |                  |                                  |                                                                     |  |